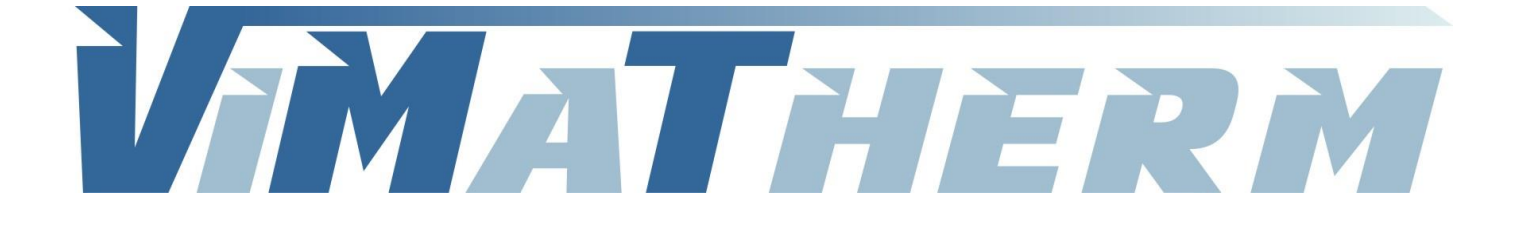

# **REGULATEUR COMPAPRESS** Notice d'utilisation

SAS au Capital de 400 000 € - R.C.S. Meaux 800 613 028 - SIRET 800 613 028 00011 - NAF 2812Z

VIMATHERM SAS – Rue Gutenberg – ZI les Carreaux – 77440 LIZY SUR OURCO – Tél. +33 (0)1 60 01 62 89 – Fax. +33 (0)1 60 01 62 90

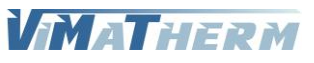

Notice régulateur COMPAPRESS 6.x - 1/23

# Raccordement électrique.

Raccordement de l'alimentation, Mono 230V/50Hz, sur le porte fusible. **Sur le bornier :** 

| Phase Pompe Grand débit           |
|-----------------------------------|
| Neutre Pompes Grand / Petit débit |
| Phase Pompe Petit débit           |
| Neutre électrovanne 220V          |
| Phase électrovanne 220V           |
| Report Manque d'eau               |
| Report Manque de pression         |
| Report Excès de pression          |
| Contrôleur de niveau à flotteur   |
| 24V                               |
|                                   |

### Sur le régulateur :

| Entrées |   |                                  |
|---------|---|----------------------------------|
| X5      | : | Impulsion Compteur (option)      |
| X6      | : | Signal Sonde de pression 0/10V   |
| X7      | : | Signal Sonde de niveau 4/20mA    |
| X8      | : | Signal Sonde de pression 4/20mA  |
| D3 / M  | : | Contacteur à flotteur Bas        |
| M/D4    | : | Contacteur à flotteur Haut       |
| D5 / M  | : | Contacteur à flotteur type poire |
|         |   |                                  |

:

### Sorties

| X3/M :   | Synthèse défauts - signal 0-10V                              |
|----------|--------------------------------------------------------------|
| M / X4 : | Alarme Haute - signal 0-10V                                  |
| Y2 :     | Communication chaudière - Signal 0/10V (uniquement PRIM'ECS) |

### Interface

RS-485 (Modbus RTU)

Raccordement de bus par 2 fils torsadés par paire (A+ / B-) Terminaison de bus (interne) : 390/220/390  $\Omega$ 

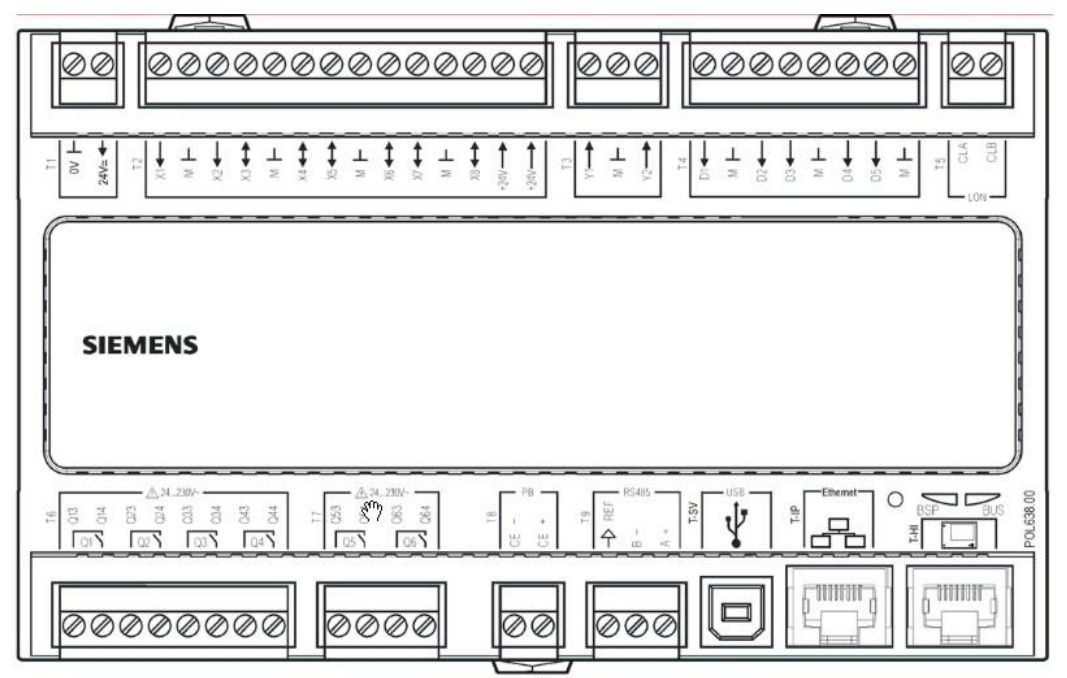

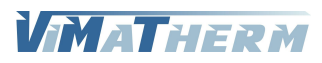

# Présentation de l'afficheur

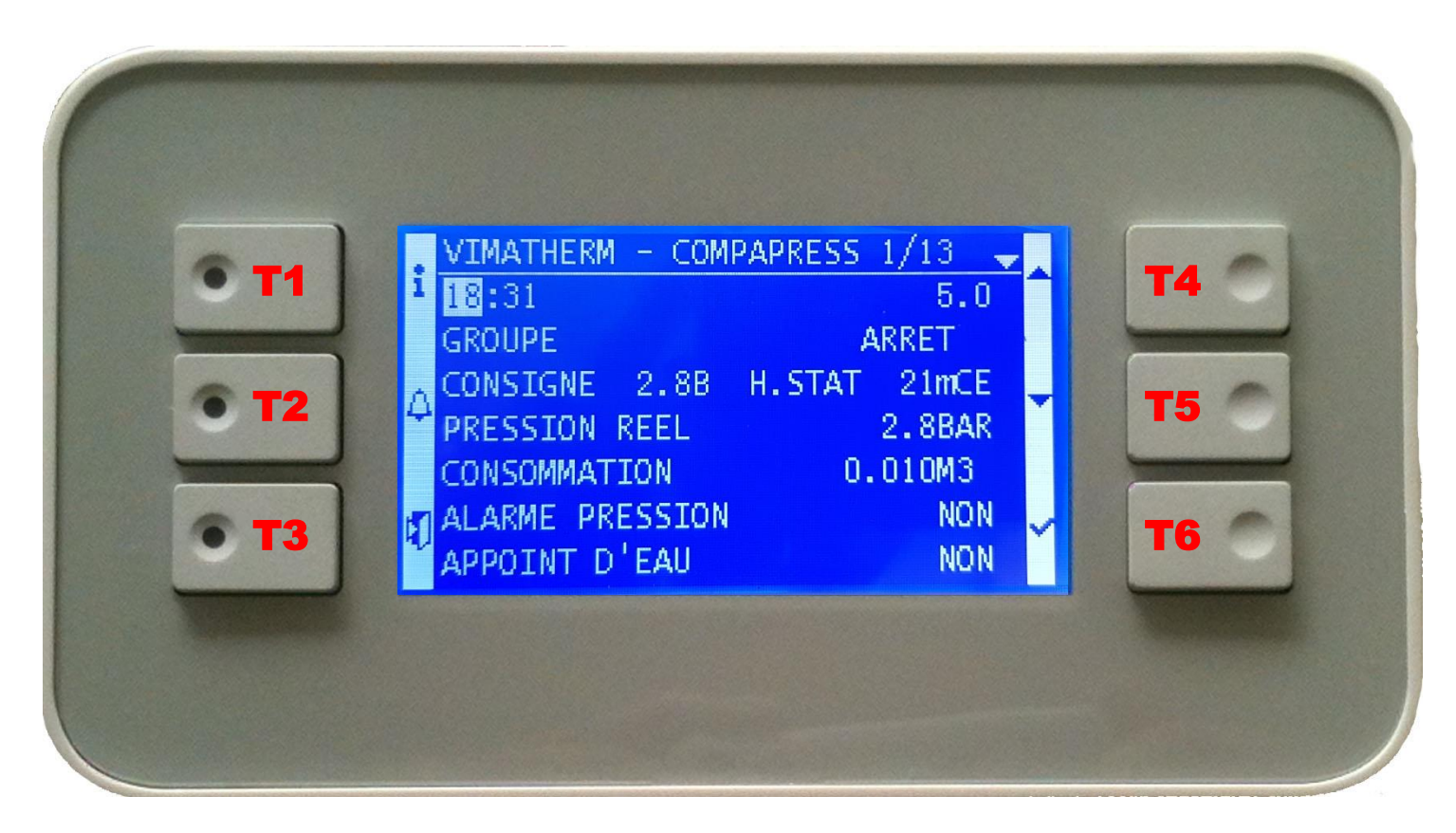

T1 : Retour à la page d'accueil T2 : Alarme

T3 : Retour à la page précédente

T4 : Flèche direction vers le haut T5 : Flèche direction vers le bas

T6 : Touche validation sélection

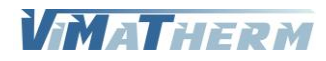

# Ecran d'accueil

- Mettre le groupe COMPAPRESS sous tension au moyen de l'interrupteur Marche/Arrêt se trouvant sur le côté droit du boitier de régulation.

|   | VIMATHERM - COMP | PAPRESS 1/13 🚽 |  |
|---|------------------|----------------|--|
| 1 | 18:31            | 5.0            |  |
|   | GROUPE           | ARRET          |  |
| A | CONSIGNE 2.8B    | H.STAT 21mCE   |  |
| 4 | PRESSION REEL    | 2.8BAR         |  |
|   | CONSOMMATION     | 0.010M3        |  |
| 5 | ALARME PRESSION  | NON            |  |
| 1 | APPOINT D'EAU    | NON            |  |

- Sous quelques secondes l'écran ci-dessous s'affiche

L'afficheur indique sur la deuxième ligne :

L'heure et la version de la régulation COMPAPRESS, L'état de fonctionnement du groupe (Marche / Arrêt), La consigne de fonctionnement, la hauteur statique, La pression réelle, La consommation d'eau (option compteur à impultion), L'alarme manque de pression, L'appoint d'eau.

# Lignes d'affichage

Lignes Visibles en permanence sur l'afficheur

| VIMATHERM – COMPAPRESS |                                                                                                    | Texte non modifiable                                                                                                    |                                                                                                    |                                                                                                    |
|------------------------|----------------------------------------------------------------------------------------------------|----------------------------------------------------------------------------------------------------|----------------------------------------------------------------------------------------------------|----------------------------------------------------------------------------------------------------|
| HH :mm                 |                                                                                                    | 5.X                                                                                                    |                                                                                                    | Texte non modifiable                                                                                                    |
| GROUPE                 | MARCHE/A                                                                                                    | RRET                                                                                                    |                                                                                                    | Choix                                                                                                    |
| CONSIGNE               | XX.XB                                                                                                    | H.STAT                                                                                                    | <b>XX</b> mCE                                                                                                    | Variable information                                                                                                    |
| PRESSION REELLI        | E                                                                                                    | X.X BAR                                                                                                    |                                                                                                    | Variable information                                                                                                    |
| CONSOMMATIO            | N                                                                                                    | X.XXXX I                                                                                                    | M3                                                                                                    | Variable information                                                                                                    |
| ALARME PRESSIC         | N                                                                                                    | NON/O                                                                                                    | UI                                                                                                    | Variable information                                                                                                    |
| APPOINT D'EAU          |                                                                                                    | NON/O                                                                                                    | UI                                                                                                    | Variable information                                                                                                    |
|                        |                                                                                                    |                                                                                                    |                                                                                                    |                                                                                                    |
| MENU UTILISATE         | UR                                                                                                    |                                                                                                    |                                                                                                    | Ligne sélectionnable                                                                                                    |
| MENU MAINTEN           | ANCE                                                                                                    |                                                                                                    |                                                                                                    | Ligne sélectionnable                                                                                                    |
| A PROPOS               |                                                                                                    |                                                                                                    |                                                                                                    | Ligne sélectionnable                                                                                                    |
| CODE TECHNICIE         | EN                                                                                                    |                                                                                                    |                                                                                                    | Ligne sélectionnable                                                                                                    |
|                        | VIMATHERM – C<br>HH :mm<br>GROUPE<br>CONSIGNE<br>PRESSION REELLI<br>CONSOMMATIO<br>ALARME PRESSIC<br>APPOINT D'EAU<br>MENU UTILISATE<br>MENU MAINTEN<br>A PROPOS<br>CODE TECHNICII | VIMATHERM – COMPAPRESS<br>HH :mm<br>GROUPE MARCHE/A<br>CONSIGNE XX.XB<br>PRESSION REELLE<br>CONSOMMATION<br>ALARME PRESSION<br>APPOINT D'EAU<br>MENU UTILISATEUR<br>MENU UTILISATEUR<br>MENU MAINTENANCE<br>A PROPOS<br>CODE TECHNICIEN | VIMATHERM – COMPAPRESS<br>HH :mm 5.X<br>GROUPE MARCHE/ARRET<br>CONSIGNE XX.XB H.STAT<br>PRESSION REELLE X.X BAR<br>CONSOMMATION X.XXXX I<br>ALARME PRESSION NON/OU<br>APPOINT D'EAU NON/OU<br>MENU UTILISATEUR<br>MENU UTILISATEUR<br>MENU MAINTENANCE<br>A PROPOS<br>CODE TECHNICIEN | VIMATHERM – COMPAPRESS<br>HH :mm 5.X<br>GROUPE MARCHE/ARRET<br>CONSIGNE XX.XB H.STAT XXmCE<br>PRESSION REELLE X.X BAR<br>CONSOMMATION X.XXXX M3<br>ALARME PRESSION NON/OUI<br>APPOINT D'EAU NON/OUI<br>MENU UTILISATEUR<br>MENU UTILISATEUR<br>MENU MAINTENANCE<br>A PROPOS<br>CODE TECHNICIEN |

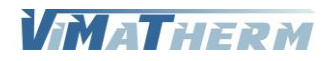

## Menu Utilisateur

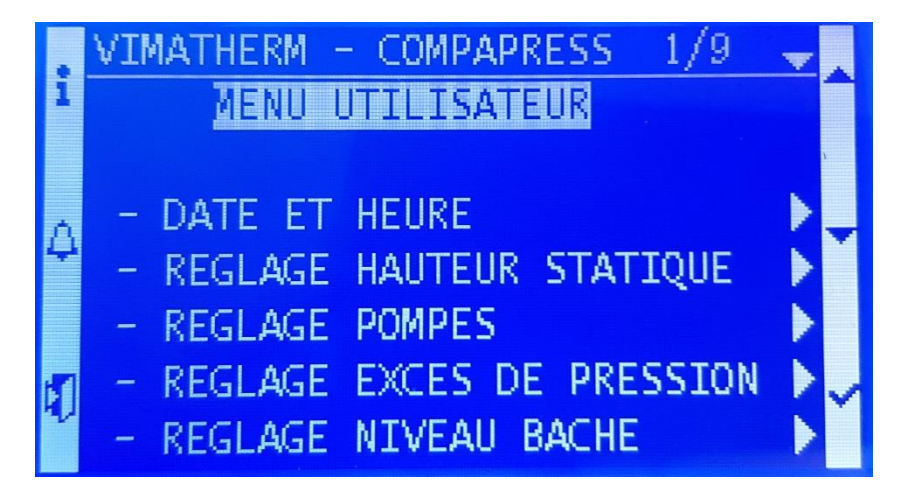

Ligne 0 Ligne 1 Ligne 2

Ligne 3

Ligne 4

Ligne 5

Ligne 6

Ligne 7

Ligne 8

Ligne 9

#### VIMATHERM – COMPAPRESS MENU UTILISATEUR

### - DATE ET HEURE

- REGLAGE HAUTEUR STATIQUE
- REGLAGE POMPES
- REGLAGE EXCES DE PRESSION
- REGLAGE NIVEAU BACHE.
  - -----

RETOUR

Texte non modifiable Texte non modifiable

Ligne sélectionnable Ligne sélectionnable Ligne sélectionnable Ligne sélectionnable Ligne sélectionnable

Ligne sélectionnable

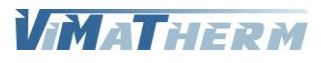

# Menu DATE ET HEURE

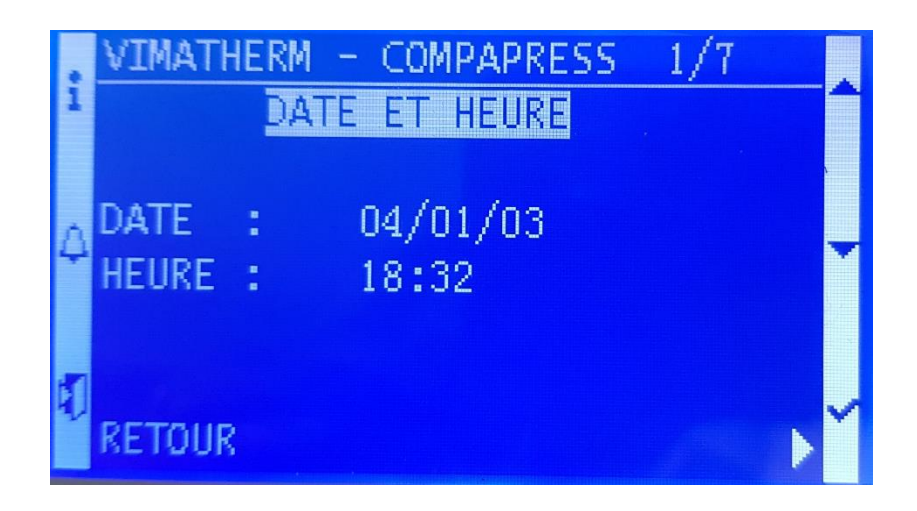

| Ligne 0<br>Ligne 1 | VIMATHE<br>DA <sup>T</sup> | RM – COMPAPRESS<br>TE ET HEURE | Texte non modifiable<br>Texte non modifiable |
|--------------------|----------------------------|--------------------------------|----------------------------------------------|
| Ligne 2<br>Liane 3 | DATE                       | JJ/MM/AA                       | Informations modifiables                     |
| Ligne 4            | HEURE                      | HH :MM                         | Informations modifiables                     |
| Ligne 6            |                            |                                |                                              |
| Ligne 7            | RETOUR                     |                                | Ligne sélectionnable                         |

### Modification de la date et de l'heure.

| Pour changer le jour                | <ul> <li>Appuyer sur T6 « ✓ ».</li> <li>A l'aide des touches T4 « ▲ » ou T5 « ∀ » régler le jour</li> <li>Valider en appuyant sur T6 « ✓ ».</li> </ul>                                                            |
|-------------------------------------|----------------------------------------------------------------------------------------------------|
| Pour changer le mois                | - A l'aide des touches T4 « $\land$ » ou T5 « $\lor$ » régler le mois<br>- Valider en appuyant sur T6 « $\checkmark$ ».                                                                                           |
| Pour changer l'année                | <ul> <li>- A l'aide des touches T4 « ▲ » ou T5 « ¥ » régler l'année</li> <li>- Valider en appuyant sur T6 « ✓ ».</li> </ul>                                                                                       |
| Pour changer l'heure                | <ul> <li>Sélectionner la ligne à l'aide du bouton T5 « ∀ »</li> <li>Appuyer sur T6 « √ ».</li> <li>A l'aide des touches T4 « A » ou T5 « ∀ » régler l'heure</li> <li>Valider en appuyant sur T6 « √ ».</li> </ul> |
| Pour changer les minutes<br>minutes | - A l'aide des touches T4 « A » ou T5 « 🗡 » régler les                                                                                                    |
|                                     | - Valider en appuyant sur <mark>T6</mark> « ✓ ».                                                                                                    |

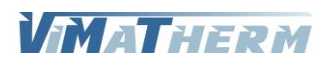

# Menu REGLAGE HAUTEUR STATIQUE

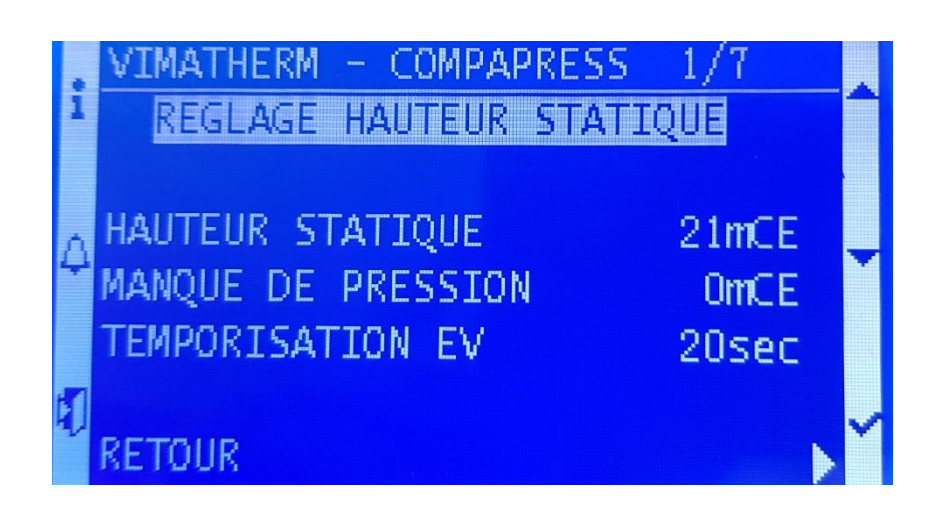

| VIMATHERM – COMPAPRESS   |                                                                                                    | Texte non modifiable                                                                                                    |
|--------------------------|----------------------------------------------------------------------------------------------------|----------------------------------------------------------------------------------------------------|
| REGLAGE HAUTEUR STATIQUE |                                                                                                    | Texte non modifiable                                                                                                    |
|                          |                                                                                                    |                                                                                                    |
| HAUTEUR STATIQUE         | XX mCE                                                                                                    | Informations modifiables                                                                                                    |
| MANQUE DE PRESSION       | XX mCE                                                                                                    | Informations modifiables                                                                                                    |
| TEMPORISATION EV         | XX sec                                                                                                    | Informations modifiables                                                                                                    |
|                          |                                                                                                    |                                                                                                    |
| RETOUR                   |                                                                                                    | Ligne sélectionnable                                                                                                    |
|                          | VIMATHERM – COMPAPRESS<br>REGLAGE HAUTEUR STATIOU<br>HAUTEUR STATIQUE<br>MANQUE DE PRESSION<br>TEMPORISATION EV<br>RETOUR | VIMATHERM – COMPAPRESS<br>REGLAGE HAUTEUR STATIQUE<br>HAUTEUR STATIQUE XX mCE<br>MANQUE DE PRESSION XX mCE<br>TEMPORISATION EV XX sec<br>RETOUR |

### Modification de la hauteur statique

- Sélectionner la ligne avec T5 « 🗡 »
- Appuyer sur T6 « ✓ ».
- A l'aide des touches T4 « + » ou T5 « » régler la hauteur désirée.
- Valider en appuyant sur T6 « ✓ ».

### Modification Manque de pression

- Sélectionner la ligne avec T5 « 🗡 »
- Appuyer sur T6 « ✓ ».
- A l'aide des touches T4 « + » ou T5 « » régler la valeur du manque de pression.
- Valider en appuyant sur T6 « ✓ ».

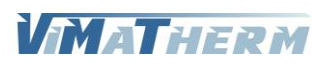

# Menu REGLAGE POMPES

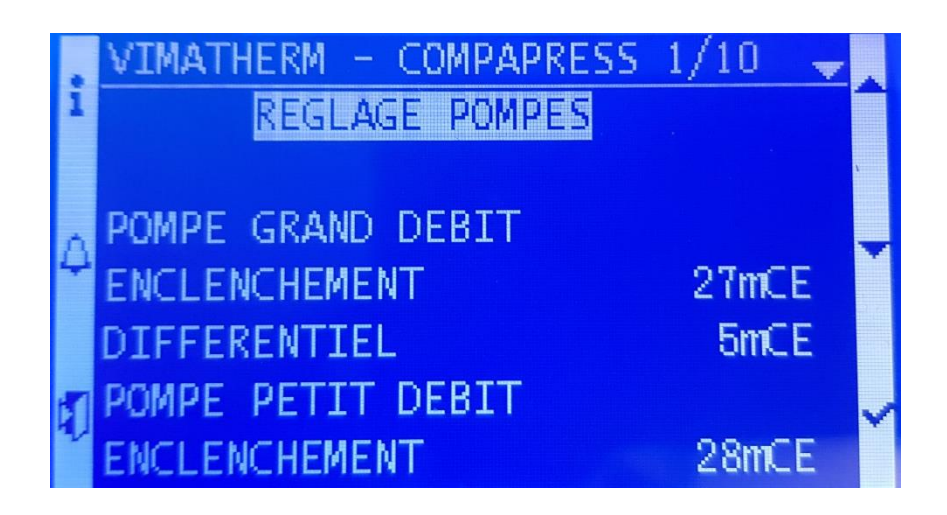

| kte non modifiable    |
|-----------------------|
| kte non modifiable    |
|                       |
|                       |
| ormations modifiables |
| ormations modifiables |
|                       |
| ormations modifiables |
| ormations modifiables |
|                       |
| ne sélectionnable     |
|                       |

### Modification de l'enclenchement de la pompe GRAND DEBIT

- Sélectionner la ligne avec T5 « 🗡 »
- Appuyer sur T6 « ✓ ».
- A l'aide des touches T4 « + » ou T5 « » régler la hauteur désirée.
- Valider en appuyant sur T6 « ✓ ».

### Réglage usine

Enclenchement pompe GD : hauteur statique + 6mCE

### Modification du différentiel d'enclenchement de la pompe GRAND DEBIT

- Sélectionner la ligne avec T5 « 🗡 »
- Appuyer sur T6 « ✓ ».
- A l'aide des touches T4 « + » ou T5 « » régler le différentiel désirée.

5mCE

- Valider en appuyant sur T6 « ✓ ».

#### Réglage usine

Différentiel pompe GD :

De la même manière, réglez l'enclenchement et le différentiel de la pompe Petit Débit.

### Réglage usine

Enclenchement pompe PD : hauteur statique + 7mCE Différentiel pompe PD : 5mCE

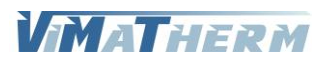

# Menu REGLAGE EXCES DE PRESSION

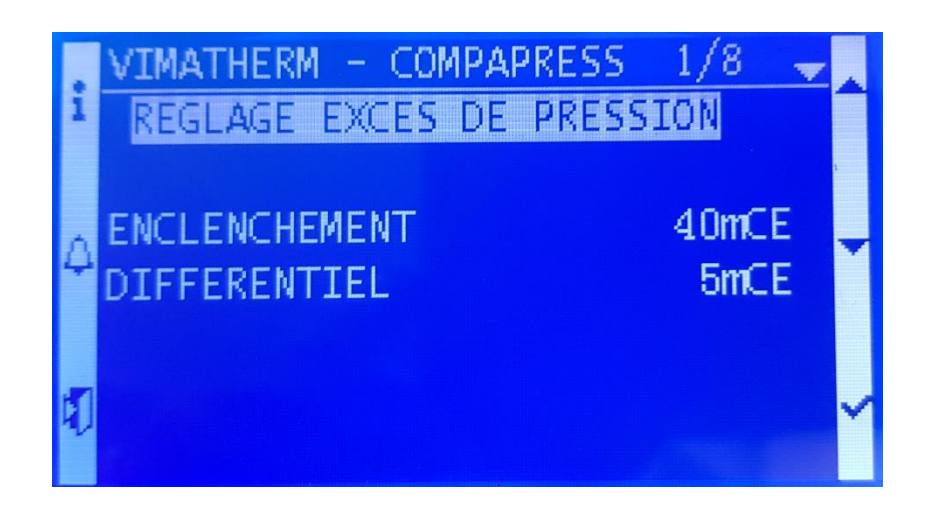

| Ligne 0<br>Ligne 1<br>Ligne 2 | IMATHERM – COMPAPRESS<br>REGLAGE EXCES DE PRESSION |                  | Texte non modifiable<br>Texte non modifiable         |
|-------------------------------|----------------------------------------------------|------------------|------------------------------------------------------|
| Ligne 3<br>Ligne 4<br>Ligne 5 | ENCLENCHEMENT<br>DIFFERENTIEL                      | XX mCE<br>XX mCE | Informations modifiables<br>Informations modifiables |
| Ligne 6<br>Ligne 7<br>Ligne 8 | RETOUR                                             |                  | Ligne sélectionnable                                 |

### Modification de l'enclenchement de l'excès de pression

- Sélectionner la ligne avec T5 « 🗡 »
- Appuyer sur T6 « ✓ ».
- A l'aide des touches T4 « + » ou T5 « » régler la hauteur désirée.
- Valider en appuyant sur T6 « ✓ ».

Réglage usine

Enclenchement manque de pression : hauteur statique + 19mCE

### Modification du différentiel d'enclenchement de l'excès de pression

- Sélectionner la ligne avec T5 « 🗡 »
- Appuyer sur T6 « ✓ ».
- A l'aide des touches T4 « + » ou T5 « » régler la hauteur désirée.

- Valider en appuyant sur T6 « ✓ ».

#### Réglage usine

Différentiel manque de pression : 5mCE

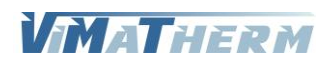

# Menu REGLAGE NIVEAU BACHE

Réglage uniquement si utilisation d'une sonde de niveau.

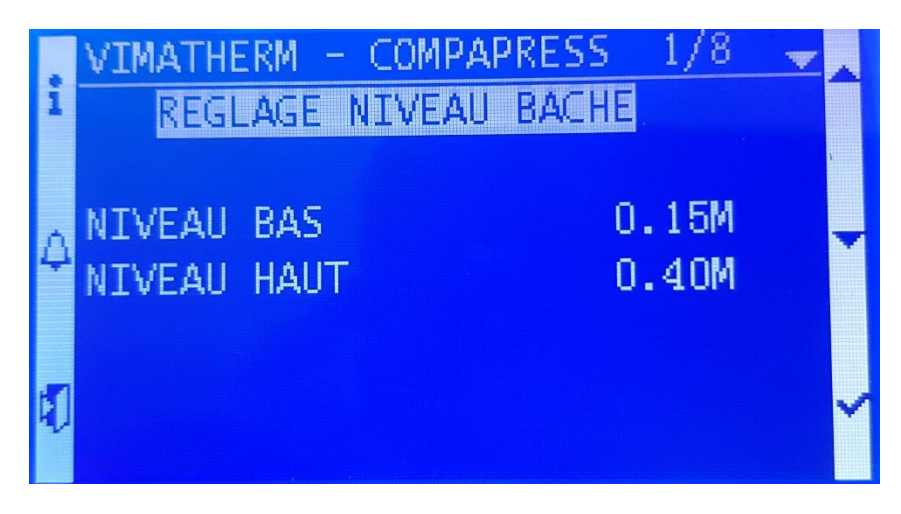

| Ligne 0<br>Ligne 1<br>Ligne 2 | VIMATHERM – COMPAPRESS<br>REGLAGE NIVEAU BACHE |      | Texte non modifiable<br>Texte non modifiable |
|-------------------------------|------------------------------------------------|------|----------------------------------------------|
| Ligne 3                       |                                                | XXXM | Informations modifiables                     |
| Ligne 4                       |                                                |      | Informations modificables                    |
| Ligne 4                       | NIVEAU HAUT                                    |      | informations modifiables                     |
| Ligne 5                       |                                                |      |                                              |
| Ligne 6                       |                                                |      |                                              |
| Ligne 7                       |                                                |      |                                              |
| Ligne 8                       | RETOUR                                         |      | Ligne sélectionnable                         |

### Modification du niveau bas de la bâche

- Sélectionner la ligne avec T5 « ¥ »
- Appuyer sur T6  $\sqrt{4}$  ».
- A l'aide des touches T4 « + » ou T5 « » régler la hauteur désirée.

:

- Valider en appuyant sur <mark>T6</mark> « ✔ ».

Réglage usine

Niveau bas

Modification du niveau haut de la bâche

- Sélectionner la ligne avec T5 « 🗸 »
- Appuyer sur T6 « ✓ ».
- A l'aide des touches T4 « + » ou T5 « » régler la hauteur désirée.

- Valider en appuyant sur T6 « ✓ ».

### Réglage usine

Niveau haut : 0,40M (40cm au-dessus de la sonde de niveau)

0,14M (14cm au-dessus de la sonde de niveau)

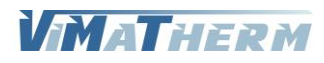

### Mise en fonctionnement du COMPAPRESS

A l'écran d'accueil :

|    | VIMATHERM - COMP | PAPRESS 2/13 🚽 |  |
|----|------------------|----------------|--|
| 1  | 18:31            | 5.0            |  |
|    | GROUPE           | ARRET          |  |
| A  | CONSIGNE 2.8B    | H.STAT 21mCE   |  |
| 4  | PRESSION REEL    | 2.8BAR         |  |
|    | CONSOMMATION     | 0.010M3        |  |
| 51 | ALARME PRESSION  | NON            |  |
| 1  | APPOINT D'EAU    | NON            |  |

Déplacer le curseur, à l'aide du bouton T5 « ∀ » sur la ligne « GROUPE : ARRET »
 Appuyer sur la touche T6 « ✓ »

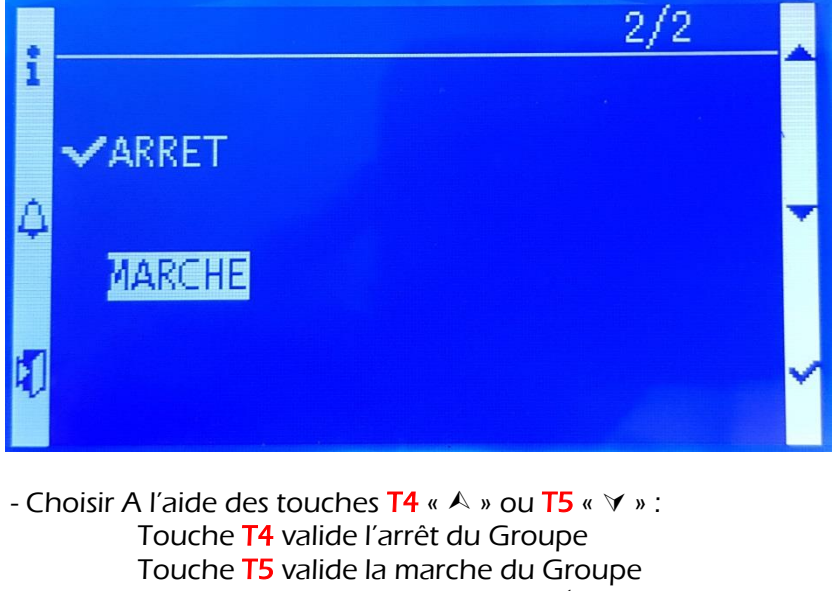

- Valider votre choix en appuyant sur T6 « 🗸 »

Le voyant sur le bouton T1 s'allume en vert fixe lors de la mise en marche du groupe.

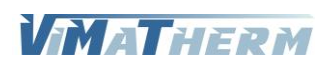

# Menu MAINTENANCE

Le menu maintenance nécessite un code d'accès. Pour saisir ce code :

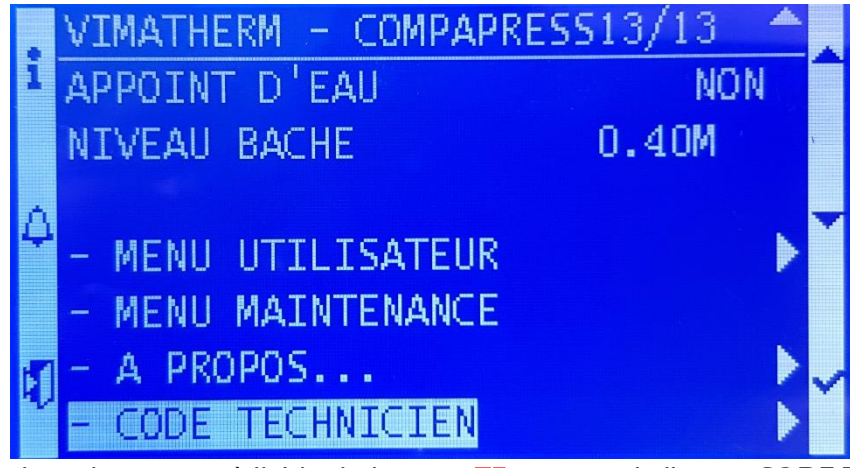

Déplacer le curseur, à l'aide du bouton T5 « ∀ » sur la ligne « CODE TECHNICIEN »
 Appuyer sur la touche T6 « ✓ »

L'écran suivant apparait.

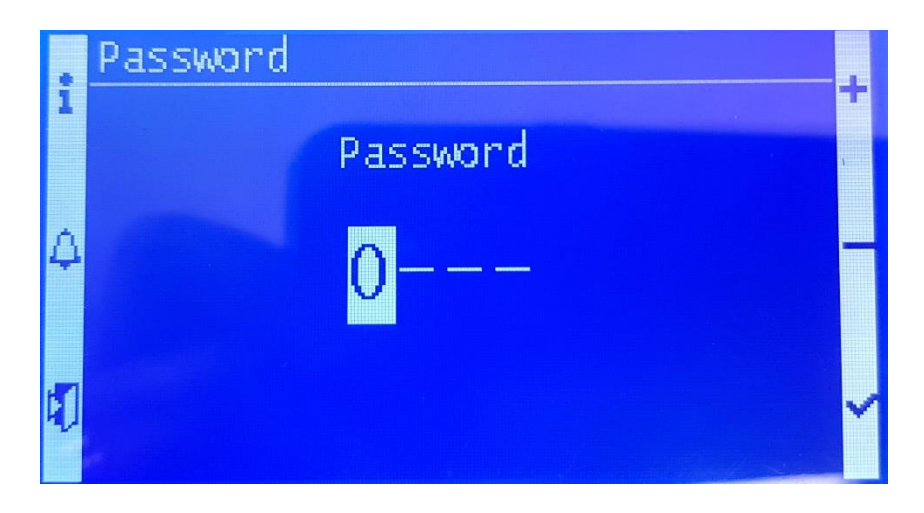

Le code à saisir est 1001

- le chiffre 0 s'affiche à la place de la première étoile
- Choisir A l'aide des touches T4 « + » ou T5 « » : Touche T4 augmente la valeur du chiffre de 0 à 9 Touche T5 diminue la valeur du chiffre de 9 à 0
- Valider votre choix en appuyant sur T6 « 🗸 »
- le chiffre 0 s'affiche à la place de la deuxième étoile
- Valider votre choix en appuyant sur T6 « 🗸 »
- le chiffre 0 s'affiche à la place de la troisième étoile
- Valider votre choix en appuyant sur T6 « 🗸 »
- le chiffre 0 s'affiche à la place de la quatrième étoile
- Choisir A l'aide des touches T4 « + » ou T5 « » :
  - Touche **T4** augmente la valeur du chiffre de 0 à 9
  - Touche T5 diminue la valeur du chiffre de 9 à 0
- Valider votre choix en appuyant sur T6 « ✓ »

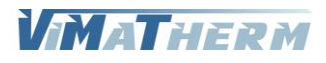

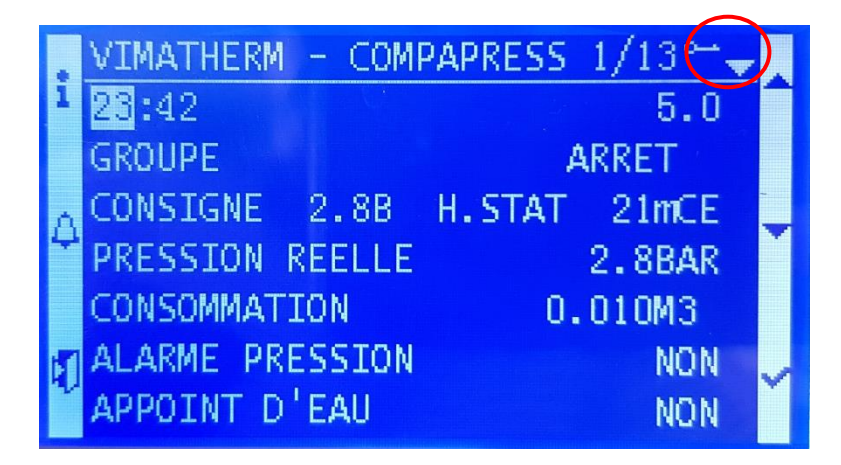

La présence de la clé confirme que le code saisi est correct et que le menu MAINTENACE est accessible.

 Déplacer le curseur, à l'aide du bouton T5 « ∀ » sur la ligne « MENU MAINTENANCE »
 Appuyer sur la touche T6 « √ »

### L'écran MAINTENACE s'affiche

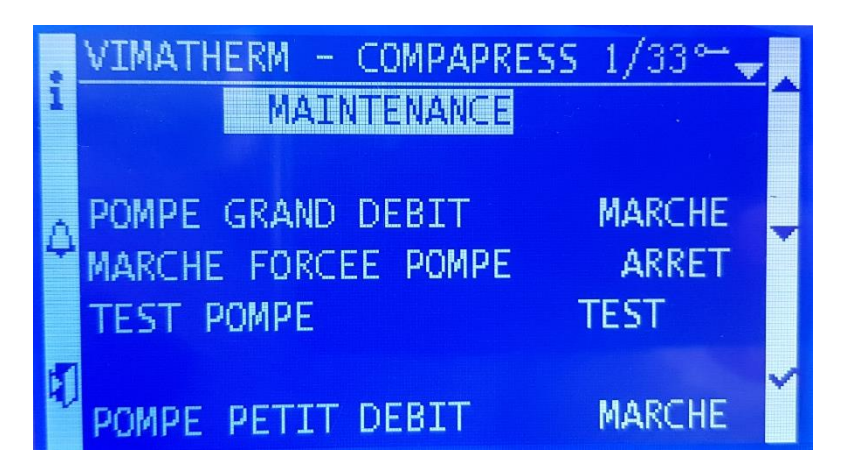

### Test de la pompe Grand Débit.

- Déplacer le curseur, à l'aide du bouton T5 « 🗡 » sur la ligne « TEST POMPE »

- Appuyer sur la touche T6 « 🗸 »
- Choisir A l'aide des touches T4 ou T5, le texte « STOP » s'affiche à la place de « TEST »
- Valider en appuyant sur T6 « ✓ ».

Le moteur de la pompe se met en fonction quelques secondes, puis s'arrête.

### Mise en marche forcée de la pompe Grand Débit.

- Déplacer le curseur, à l'aide du bouton T5 « Y » sur la ligne « MARCHE FORCEE POMPE »

- Appuyer sur la touche T6 « 🗸 »

- Choisir A l'aide des touches T4 ou T5, sélectionnez l'arrêt ou la marche forcée de la pompe.

- Valider en appuyant sur T6 « ✓ ».

Effectuer la même opération pour la pompe Petit Débit.

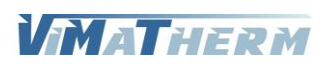

| i<br>4 | VIMATHERM - COMPAPRESS<br>POMPE PETIT DEBIT<br>MARCHE FORCEE POMPE<br>TEST POMPE | 513/33⊶<br>MARCHE<br>ARRET<br>TEST |   |              |
|--------|----------------------------------------------------------------------------------|------------------------------------|---|--------------|
|        | SONDE DE PRESSION                                                                | 10BAR                              |   | 6/10/16 BAR  |
| 5      | TYPE SONDE PRESSION                                                              | 4-20mA                             | V | 0-10V/4-20mA |
| ~      |                                                                                  |                                    |   |              |

Réglage de la sonde de pression présente sur la colonne du groupe.

- Déplacer le curseur, à l'aide du bouton T5 « ∀ » sur la ligne « SONDE DE PRESSION »
   Appuyer sur T6 « √ ».
- Sélectionnez à l'aide des touches T4 « A » ou T5 « V » l'étalonnage de la sonde.
- Valider en appuyant sur T6 « ✓ ».

### Réglage de la sonde de pression présente sur la colonne du groupe.

- Déplacer le curseur, à l'aide du bouton T5 « 𝗡 » sur la ligne « TYPE DE SONDE »
   Appuyer sur T6 « 𝗸 ».
- Sélectionnez à l'aide des touches T4 « A » ou T5 « V » le type de signal de la sonde
- Valider en appuyant sur T6 « ✓ ».

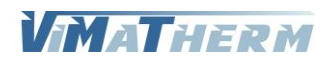

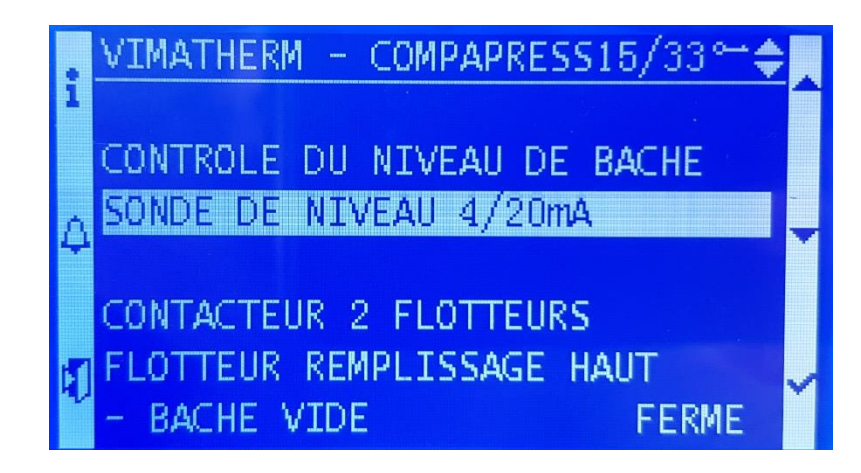

Réglage du type de contrôle du niveau de la bâche

- Déplacer le curseur, à l'aide du bouton T5 « ¥ » sous la ligne
   « CONTROLE DU NIVEAU DE BACHE »
- Appuyer sur <mark>T6</mark> « ✓ ».

| i | SONDE DE NIVEAU 4/20mA   |  |
|---|--------------------------|--|
| 4 | CONTACTEUR A 2 FLOTTEURS |  |
|   | FLOTTEUR TYPE POIRE      |  |
| Ð |                          |  |

Choisir A l'aide des touches T4 « ▲ » ou T5 « ∀ » « SONDE DE NIVEAU 4/20mA » « CONTACTEUR A 2 FLOTTEUR » « FLOTTEUR TYPE POIRE »
Valider en appuyant sur T6 « ✓ ».

### Sélection de la sonde de niveau 4/20mA

Dans le cas d'une utilisation avec sonde de niveau 4/20mA, il est nécessaire de régler la hauteur des niveaux bas et haut du plan d'eau dans le menu « UTILISATEUR – REGLAGE NIVEAU BACHE ».

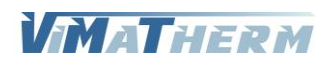

#### Contacteur à 2 flotteurs

Le réglage du type de contact sur les flotteurs haut et bas est nécessaire pour un bon fonctionnement du groupe.

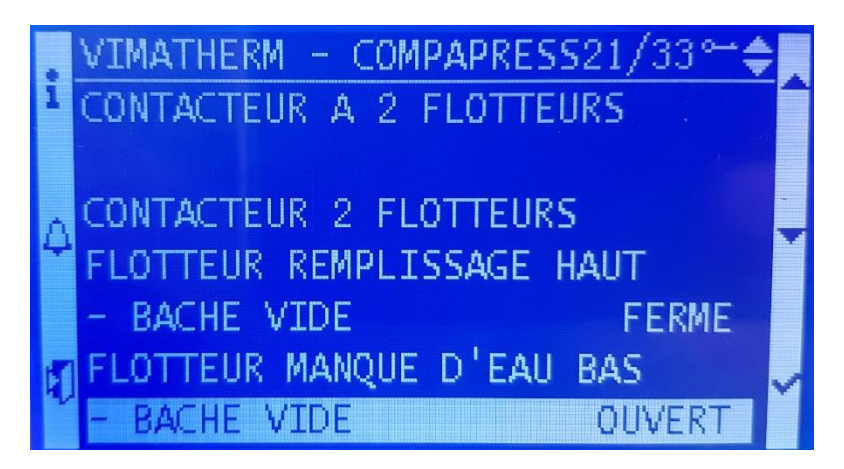

- Déplacer le curseur, à l'aide du bouton T5 « 🗡 » sous la ligne

« FLOTTEUR REMPLISSAGE HAUT »

- Appuyer sur la touche T6 « 🗸 »

- Choisir A l'aide des touches T4 « A » ou T5 « Y », sélectionner le type de contact.

- Valider en appuyant sur T6 « ✓ ».

Les valeur OUVERT / FERME correspondes au type de contact sec des flotteurs, bâche vide

#### Flotteur type poire

Flotteur présent dans les groupes COMPAPRESS CP mais aussi dans certaine bâche. Le contact s'effectue a l'aide d'une ampoule de mercure.

Le réglage du type de contact sur le flotteur est nécessaire pour un bon fonctionnement du groupe.

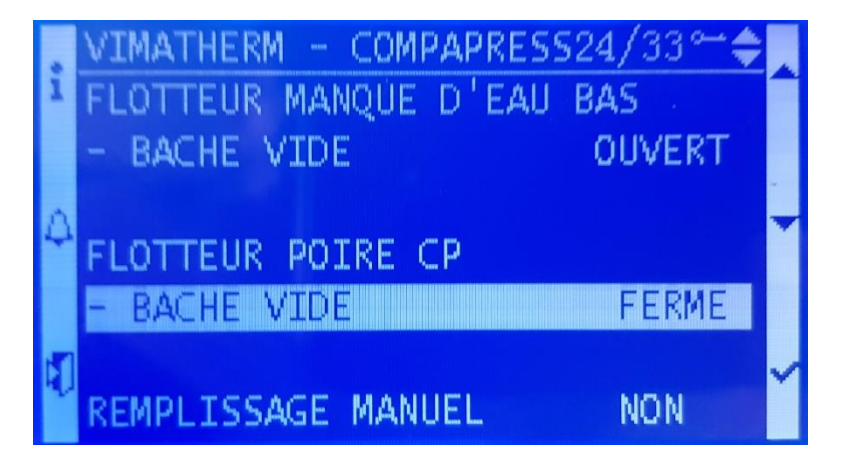

- Déplacer le curseur, à l'aide du bouton T5 « Y » sous la ligne

« FLOTTEUR POIRE CP »

- Appuyer sur T6 « ✓ ».

- A l'aide des touches T4 « + » ou T5 « - » », sélectionner le type de contact.

- Valider en appuyant sur T6 « ✓ ».

Les valeur OUVERT / FERME correspondes au type de contact sec des flotteurs, bâche vide

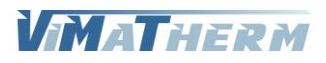

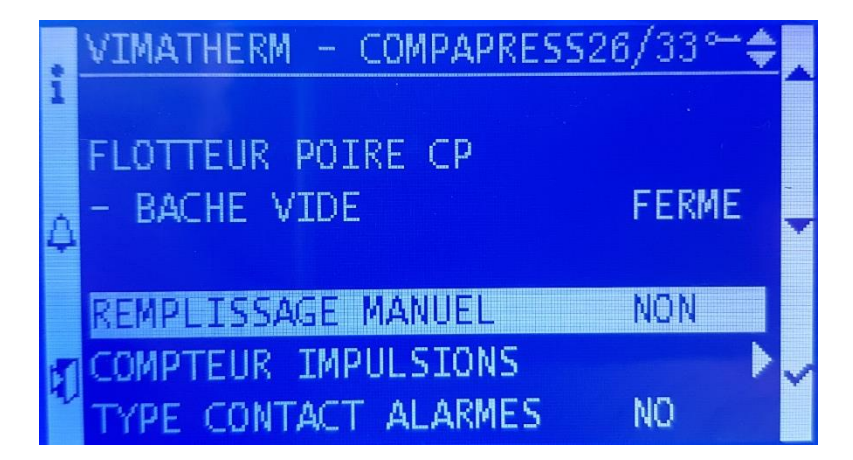

- Déplacer le curseur, à l'aide du bouton T5 « 🗸 » sur la ligne « REMPLISSAGE MANUEL »
- Appuyer sur la touche T6 « 🗸 »
- A l'aide des touches T4 « ∧ » ou T5 « ∀ » régler la valeur désirée.
  - Touche T4 valide l'arrêt du remplissage « NON »
  - Touche T5 valide le remplissage « OUI »
- Valider en appuyant sur T6 « ✓ ».

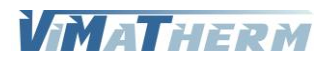

#### **Compteur à impulsions**

Un compteur à impulsions peut être raccordé sur le coffret du COMPAPRESS. Le menu « COMPTEUR A IMPULSIONS » permet de paramétrer le compteur

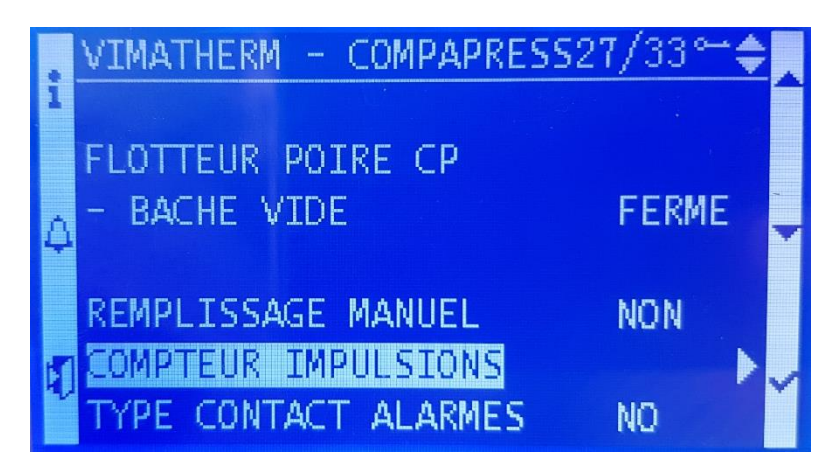

- Déplacer le curseur, à l'aide du bouton T5 « 🗡 » sur la ligne « COMPTEUR A IMPULSIONS »

- Appuyer sur la touche T6 « 🗸 »

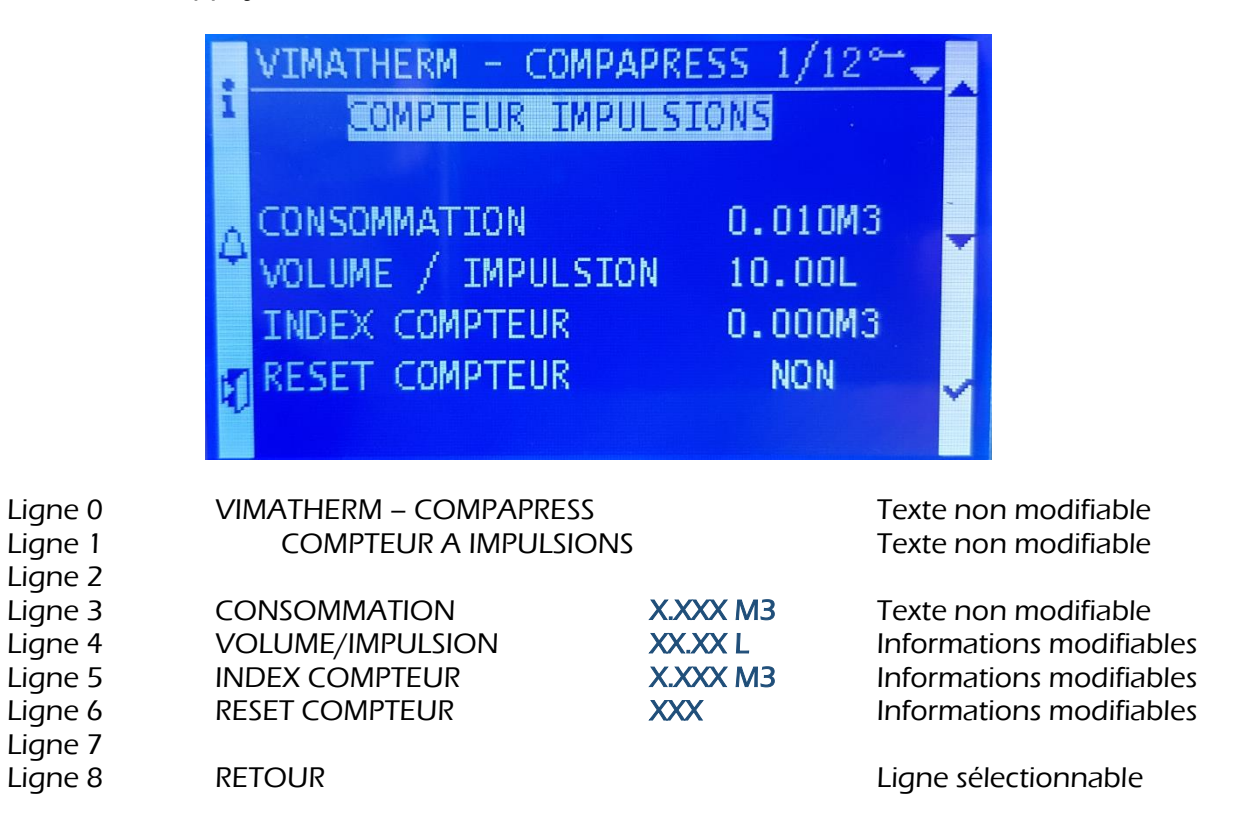

#### Réglage du volume par impulsion

Volume d'eau passant dans le compteur entre deux impulsion, cette valeur est, généralement inscrite sur le compteur

- Sélectionner la ligne avec T5 « 🗡 »
- Appuyer sur T6 « ✓ ».
- A l'aide des touches T4 « + » ou T5 « » régler la valeur désirée.
- Valider en appuyant sur T6 « ✓ ».

Réglage usine

Volume/impulsion : 10,00L

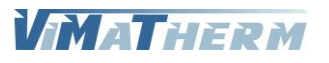

#### Réglage de l'index actuel du compteur

- Sélectionner la ligne avec T5 « 🗡 »
- Appuyer sur T6 « ✓ ».
- A l'aide des touches T4 « + » ou T5 « » régler la valeur désirée.
- Valider en appuyant sur T6 « ✓ ».

### Réglage usine

Volume/impulsion : 0,000M3

#### Remise à zéro de la consommation

- Sélectionner la ligne avec T5 « ¥ »
- Appuyer sur T6 « ✓ ».
- A l'aide des touches T4 « A » ou T5 « V » régler la valeur désirée.
  - Touche T4 valide l'arrêt du remplissage « NON »
  - Touche T5 valide le remplissage « OUI »
- Valider en appuyant sur T6 « ✓ ».

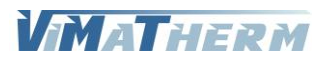

### Configuration des contacts sec

Les contacts d'alarme Q5/Q6 sont paramétrable :

| 00 00000                                                                                                    | @@@@@@@@                                              |                                            | 000000000000000000000000000000000000000 | 00                |
|----------------------------------------------------------------------------------------------------|-------------------------------------------------------|--------------------------------------------|-----------------------------------------|-------------------|
| T1<br>0V ⊢<br>24V= ←<br>X1 ←<br>N ⊢<br>X3 ←<br>X3 ←<br>X3 ←<br>X4 ←                                                                | XG<br>M<br>M<br>M<br>M<br>M<br>M<br>M<br>M<br>M<br>M  | +2dV ←<br>13<br>Y' ←<br>N ←<br>Y2<br>+     | M T<br>03 + T<br>04 + T<br>05 + M       | CLA<br>CLA<br>CLB |
| SIEMENS                                                                                                    |                                                       |                                            |                                         |                   |
|                                                                                                    | Q5/Q6                                                 |                                            |                                         |                   |
| 4 × 230×<br>91<br>107<br>07<br>07<br>027<br>03<br>03<br>04<br>04<br>03<br>04<br>04<br>04<br>04<br>04<br>04<br>04<br>04<br>04<br>04 | S S S ≈                                               | P8 + B + B + H + H + H + H + H + H + H + H |                                         |                   |
| 00000000                                                                                                    | 0000                                                  |                                            |                                         |                   |
|                                                                                                    | ATHERM - CO                                           | MPAPRESS2                                  | 8/33⊶ <b>≙</b> ∎                        |                   |
|                                                                                                    | ACHE VIDE<br>PLISSAGE MA<br>PTEUR IMPU<br>E CONTACT A | ANUEL<br>LSIONS<br>ALARMES                 | FERME<br>NON                            |                   |
|                                                                                                    | FIGURATION                                            | MODBUS                                     | Þ                                       | _                 |
| NO - Normale                                                                                                    | ment Ouvert                                           | NF – N                                     | ormalement Ferm                         | ė                 |

- Déplacer le curseur, à l'aide du bouton T5 « ∀ » sur le contact souhaité
  Appuyer sur la touche T6 « ✓ »
  Choisir A l'aide des touches T4 « A » ou T5 « ∀ » le type de contact NO ou NF
  Valider en appuyant sur T6 « ✓ ».

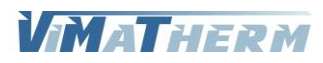

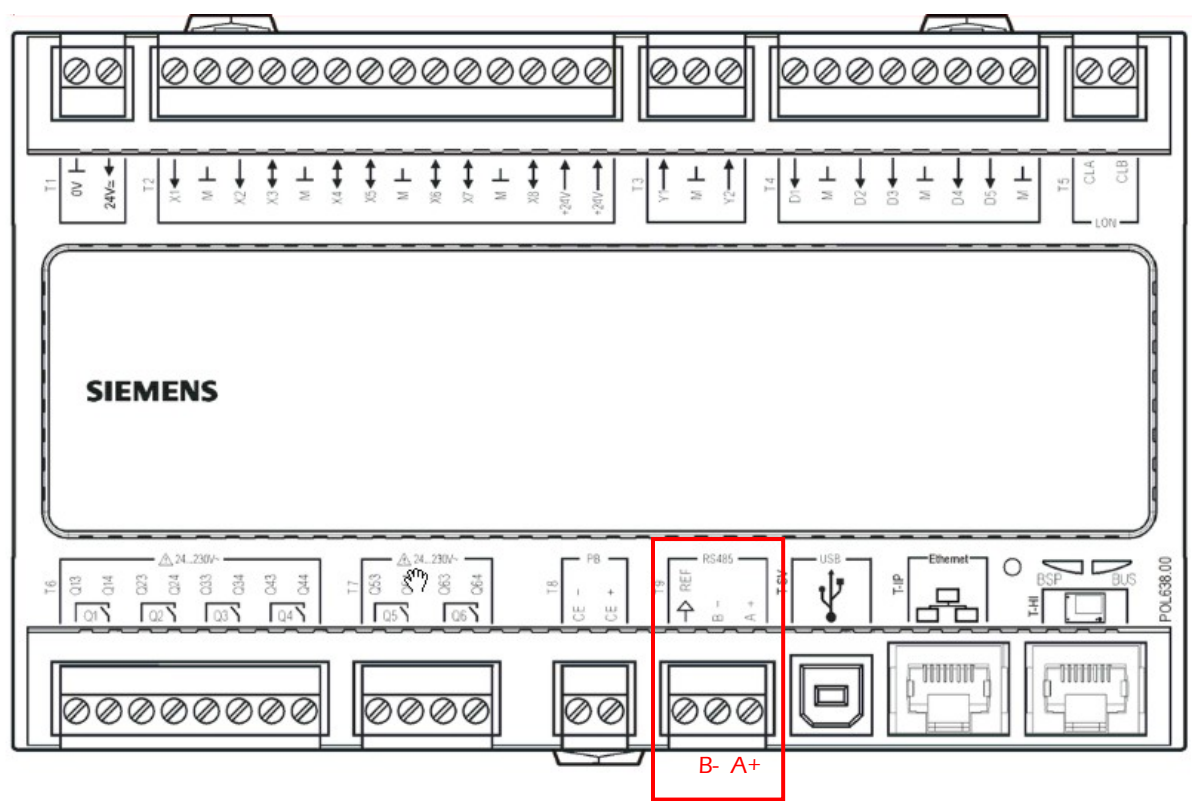

Le préparateur DUNE peut être, de série, raccordé sur une GTC/GTB par un bus RS485 (A+/B-). La connexion est entièrement paramétrable :

| i | VIMATHERM - COMPA                                                   | PRESS 1/10 ↔ -<br>MODBUS              |
|---|---------------------------------------------------------------------|---------------------------------------|
| 4 | ADRESSE ESCLAVE<br>VITESSE (BAUD)<br>PARITE<br>BIT DE STOP<br>DELAI | 1<br>9600bit/s<br>Sans<br>1Bit<br>Oms |

- Adresse de l'esclave (1)
- Vitesse de communication en BAUD (9600)
- Parité (SANS)
- Bit de stop (1)
- Délai (0 ms)

Lorsque les données de la GTC sont envoyées au préparateur le mot GTC est affiché sur l'écran d'accueil, à la gauche de la version. Le paramétrage est alors inactif sur l'afficheur.

|   | VIMATHERM - COMP | APRESS 1/13 🚽 |   |
|---|------------------|---------------|---|
| 1 | 16:01            | GTC 5.0       |   |
|   | GROUPE           | MARCHE        |   |
| Λ | CONSIGNE 2.8B    | H.STAT 21mCE  | J |
| 4 | PRESSION REELLE  | 2.8BAR        |   |
|   | CONSOMMATION     | 0.010M3       |   |
| 5 | ALARME PRESSION  | NON ,         |   |
| 1 | APPOINT D'EAU    | NON           |   |

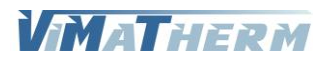

# **ALARMES ET DEFAUTS**

### Consultation des alarmes instantanées.

En cas de défaut ou d'alarme température, le voyant rouge s'allume sur le bouton ALARME. Voyant rouge est clignotant, le défaut est toujours actif et ne peut être acquitté.

Voyant rouge fixe, le défaut est inactif.

Pour les consulter appuyer sur la touche T2 « ALARME »

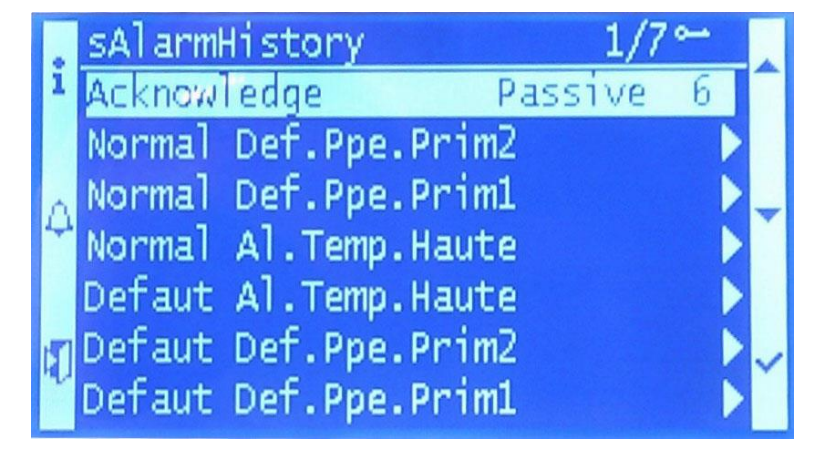

L'écran indique toutes les alarmes présentent au moment de la consultation.

Si l'écran indique plus de 3 alarmes descendre le curseur a l'aide de la touche T5 « V » pour prendre connaissances d'autres alarmes éventuelles.

Pour éteindre le voyant défaut : faire le code technicien 1001 puis au menu des alarmes appuyer quelques secondes sur la touche T2 « ALARME »

### Consultation de l'historique des alarmes.

La consultation de l'historique se fait par l'appui de la touche T2 « ALARME. »

Possibilité de lire les 25 dernières alarmes apparues pendant le fonctionnement du DUNE Pour chaque alarme il est précisé :

Le jour et le mois Le type d'alarme L'heure/minute/seconde

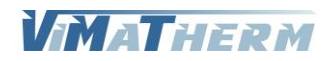

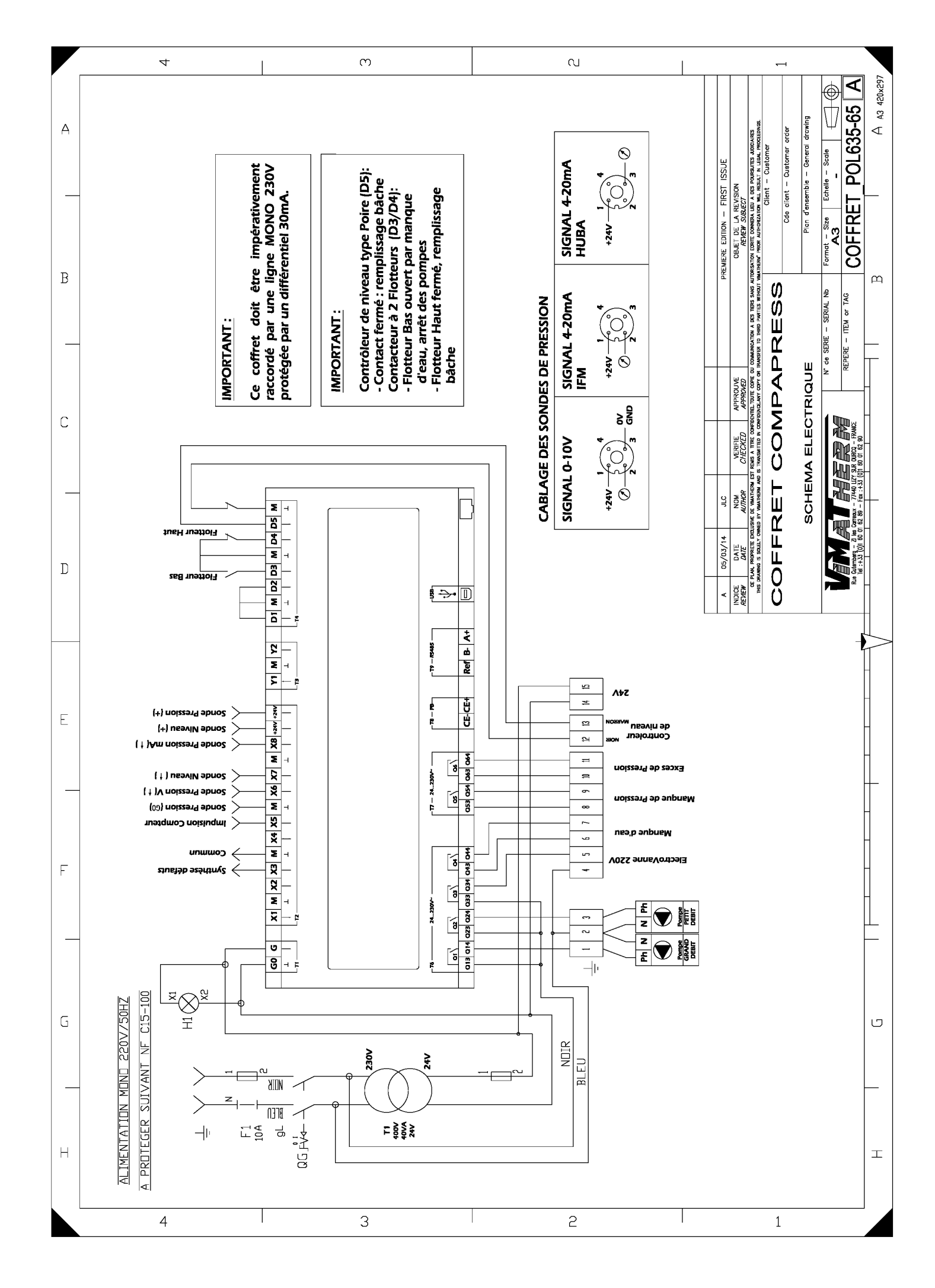

# VIMATHERM